## PRESENTACION ELECTRONICA EN EL REGISTRO DE LA CONSEJERIA DE EDUCACION Y DEPORTE

## <u>Previamente, debemos tener la solicitud y los documentos a presentar escaneados, el</u> <u>sistema solo admite ficheros PDF.</u>

**1º.-** En la barra de búsqueda de Google, tecleamos CONSEJERIA DE EDUCAION Y DEPORTE, SEDE ELECTRONCIA.

| oogle                                                                                                    | CONSE                                                                                                    | JERIA DE E                                                                                            | DUCACION                                                                       | Y DEPORTE,                                                                                                    | SEDE ELECTRONICA X                                                                                                    | <b>پ</b> ۹                                                                                            |                                                                                                    |
|----------------------------------------------------------------------------------------------------|----------------------------------------------------------------------------------------------------|----------------------------------------------------------------------------------------------------|--------------------------------------------------------------------------------|----------------------------------------------------------------------------------------------------|----------------------------------------------------------------------------------------------------|----------------------------------------------------------------------------------------------------|----------------------------------------------------------------------------------------------------|
|                                                                                                    | Q Todo                                                                                                    | ⊘ Maps                                                                                                | 🖽 Noticias                                                                     | Shopping                                                                                                    | 🖬 Imágenes 🗄 Más Configuración                                                                                                    | Herramientas                                                                                          |                                                                                                    |
|                                                                                                    | Aproxima                                                                                                    | damente 2.04                                                                                          | 10.000 resulta                                                                 | dos (0,43 segundo                                                                                                    | is)                                                                                                    |                                                                                                    |                                                                                                    |
|                                                                                                    | www.junt                                                                                                    | ideandalucia                                                                                          | es > portals > \                                                               | web > ced > oficin                                                                                                    | . <b>v</b>                                                                                                    |                                                                                                    |                                                                                                    |
|                                                                                                    | Oficina                                                                                                    | virtual -                                                                                             | Consejería                                                                     | a de Educaci                                                                                                    | ón y Deporte 🔺                                                                                                    |                                                                                                    |                                                                                                    |
|                                                                                                    | Oficina V<br>y Deport                                                                                                    | rtual. Logo a<br>dispone de                                                                           | dministracion e<br>distintas plata                                             | electronica (admir<br>formas para la cor                                                                                                    | n_elec.gif). La Consejería de Educació<br>nunidad                                                                                                    | 'n                                                                                                    |                                                                                                    |
|                                                                                                    | www.junt                                                                                                    | deandalucia                                                                                           | es > educacio                                                                  | nydeporte > servici                                                                                                    | ios 🕶                                                                                                    |                                                                                                    |                                                                                                    |
|                                                                                                    | <u> </u>                                                                                                    |                                                                                                    |                                                                                |                                                                                                    |                                                                                                    |                                                                                                    |                                                                                                    |
| Zº.∙                                                                                                    | - Pincha                                                                                                    | mos ei                                                                                                | n el enla                                                                      | ace marca                                                                                                    | ado y nos aparece la                                                                                                    | siguiente                                                                                             | pagina:                                                                                                    |
|                                                                                                    |                                                                                                    |                                                                                                    |                                                                                |                                                                                                    |                                                                                                    |                                                                                                    |                                                                                                    |
|                                                                                                    |                                                                                                    |                                                                                                    |                                                                                |                                                                                                    |                                                                                                    |                                                                                                    |                                                                                                    |
|                                                                                                    |                                                                                                    |                                                                                                    |                                                                                |                                                                                                    |                                                                                                    |                                                                                                    |                                                                                                    |
|                                                                                                    |                                                                                                    |                                                                                                    |                                                                                |                                                                                                    |                                                                                                    |                                                                                                    |                                                                                                    |
|                                                                                                    |                                                                                                    |                                                                                                    |                                                                                |                                                                                                    |                                                                                                    |                                                                                                    |                                                                                                    |
| <b>A</b> 11                                                                                                    | inta de An                                                                                                    | lalucía                                                                                               |                                                                                |                                                                                                    |                                                                                                    |                                                                                                    |                                                                                                    |
| JI<br>C                                                                                                    | unta de An                                                                                                    | ialucía<br>de Educe                                                                                   | ación y De                                                                     | aporto                                                                                                    |                                                                                                    |                                                                                                    |                                                                                                    |
| JI<br>C                                                                                                    | u <b>nta de An</b> o<br>onsejería                                                                                          | <b>lalucía</b><br>de Educa                                                                            | ación y De                                                                     | eporte                                                                                                    |                                                                                                    |                                                                                                    |                                                                                                    |
| A Ju                                                                                                    | u <b>nta de An</b> o<br>onsejería                                                                                          | <b>lalucía</b><br>de Educa                                                                            | ación y De                                                                     | eporte                                                                                                    |                                                                                                    |                                                                                                    |                                                                                                    |
| A Ju<br>Ca                                                                                                    | unta de An<br>onsejería                                                                                                    | <b>lalucía</b><br>de Educa                                                                            | ación y De                                                                     | eporte                                                                                                    |                                                                                                    |                                                                                                    |                                                                                                    |
| Alumr                                                                                                    | u <b>nta de An</b> o<br>onsejería<br>nado P                                                                                | <b>talucía</b><br>de Educa<br>rofesorad                                                               | ación y De<br>lo Far                                                           | eporte<br>nilias Ce                                                                                                    | ntros Actualidad                                                                                                    |                                                                                                    |                                                                                                    |
| Alumr                                                                                                    | unta de Andonsejería<br>nado P                                                                                             | <b>lalucía</b><br>de Educa<br>rofesorad                                                               | ación y De<br>Io Far                                                           | eporte<br>nilias Ce                                                                                                    | ntros Actualidad                                                                                                    |                                                                                                    |                                                                                                    |
| Alumr                                                                                                    | u <b>nta de An</b> o<br>onsejería<br>nado P<br>icina virtual                                                               | <b>lalucía</b><br>de Educa<br>rofesorad                                                               | ación y De<br>lo Far                                                           | eporte<br>nilias Ce                                                                                                    | ntros Actualidad                                                                                                    |                                                                                                    |                                                                                                    |
| Alumr<br>Alumr<br>sucación / Off                                                                                                    | unta de Ano<br>onsejería<br>nado P                                                                                         | <b>Jalucía</b><br>de Educa<br>rofesorad                                                               | ación y De<br>Io Far                                                           | eporte<br>nilias Ce                                                                                                    | ntros Actualidad                                                                                                    |                                                                                                    |                                                                                                    |
| Alumr<br>Alumr<br>Jucación / Off                                                                                                    | anta de Andonsejería<br>nado P                                                                                             | <b>Jalucía</b><br>de Educa<br>rofesorad                                                               | ación y De<br>Io Far                                                           | eporte<br>nilias Ce                                                                                                    | ntros Actualidad                                                                                                    |                                                                                                    |                                                                                                    |
| Alumr<br>Jucación / Offi                                                                                                    | unta de Andonsejería<br>nado P                                                                                             | <b>Jalucía</b><br>de Educa<br>rofesorad                                                               | ación y De<br>lo Far                                                           | eporte<br>nilias Ce                                                                                                    | ntros Actualidad                                                                                                    | iformas para la con                                                                                   | nunidad educativa en función del                                                                                                    |
| Alumr<br>Alumr<br>ducación / offi<br>cina Virtual                                                                                                    | unta de Anionsejería<br>nado P                                                                                             | de Educa<br>de Educa                                                                                  | lo Fan                                                                         | eporte<br>nilias Ce<br>ría de Educación<br>el órgano al que                                                                                                    | ntros Actualidad                                                                                                    | iformas para la con<br>náticas que posibili                                                           | nunidad educativa en función del<br>tan la tramitación electrónica de<br>ite de forma on-line. A continuación                                                                                                    |
| Alumr<br>Jucación / Offi<br>Cina Virtual                                                                                                    | anta de Ano<br>onsejería<br>nado P<br>icina virtual                                                                        | lalucía<br>de Educa<br>rofesorac                                                                      | lo Fan                                                                         | eporte<br>nilias Ce<br>ría de Educación<br>el órgano al que<br>el órgano al que<br>entos y otros sen<br>las plataformas                                           | ntros Actualidad<br>y Deporte dispone de distintas plata<br>se destinen las presentaciones telen<br>victos de consultas y seguimiento del<br>disponibles:                                                                                                    | formas para la con<br>náticas que posibili<br>estado de un trám                                       | nunidad educativa en función del<br>tan la tramitación electrónica de<br>ite de forma on-line. A continuaciór                                                                                                    |
| Alumr<br>tucación / Offi<br>zina Virtual                                                                                                    | anta de Ano<br>onsejería<br>nado P<br>icina virtual                                                                        | lalucía<br>de Educa<br>rofesorac                                                                      | lo Fan<br>La Conseje<br>colectivo o<br>procedimite<br>se detallan              | ría de Educación<br>el órgano al que<br>entos y otros serv<br>las plataformas                                                                                     | ntros Actualidad<br>y Deporte dispone de distintas plata<br>se destinen las presentaciones telen<br>vicios de consultas y seguimiento del<br>disponibles:                                                                                                    | iformas para la con<br>náticas que posibili<br>estado de un trám                                      | nunidad educativa en función del<br>tan la tramitación electrónica de<br>ite de forma on-line. A continuaciór                                                                                                    |
| Alumr<br>Alumr<br>ducación / Off<br>cina Virtual                                                                                                    | anta de Ano<br>onsejería<br>nado P<br>kicina virtual                                                                       | lalucía<br>de Educa<br>rofesorad                                                                      | lo Fan<br>La Conseje<br>colectivo o<br>procedimite<br>se detallan              | ria de Educación<br>el órgano al que<br>entos y otros serv<br>las plataformas                                                                                     | ntros Actualidad<br>y Deporte dispone de distintas plata<br>se destinen las presentaciones telen<br>vicios de consultas y seguimiento del<br>disponibles:                                                                                                    | iformas para la con<br>náticas que posibili<br>estado de un trám                                      | nunidad educativa en función del<br>tan la tramitación electrónica de<br>ite de forma on-line. A continuaciór                                                                                                    |
| Alumr<br>ducación / Ofi<br>cina Virtual                                                                                                    | unta de Ano<br>onsejería<br>nado P<br>icina virtual                                                                        | Jalucía<br>de Educa<br>rofesorac                                                                      | lo Fan<br>La Conseje<br>colectivo o<br>procedimite<br>se detallan              | eporte<br>nilias Ce<br>ría de Educación<br>el órgano al que<br>entos y otros sen<br>las plataformas                                                               | ntros Actualidad<br>y Deporte dispone de distintas plata<br>se destinen las presentaciones telen<br>vícios de consultas y seguimiento del<br>disponibles:                                                                                                    | iformas para la con<br>náticas que posibili<br>estado de un trám                                      | nunidad educativa en función del<br>tan la tramitación electrónica de<br>ite de forma on-line. A continuaciór                                                                                                    |
| Alumr<br>ducación / Ofi<br>cina Virtual                                                                                                    | unta de Ano<br>onsejería<br>nado P<br>kina virtual                                                                         | Jalucía<br>de Educa<br>rofesorac                                                                      | ación y De<br>do Fan<br>La Conseje<br>colectivo o<br>procedimie<br>se detallan | eporte<br>nilias Ce<br>ría de Educación<br>el órgano al que<br>entos y otros sen<br>las plataformas                                                               | ntros Actualidad<br>y Deporte dispone de distintas plata<br>se destinen las presentaciones telen<br>vicios de consultas y seguimiento del<br>disponibles:                                                                                                    | iformas para la con<br>náticas que posibili<br>estado de un trám                                      | nunidad educativa en función del<br>tan la tramitación electrónica de<br>ite de forma on-line. A continuaciór                                                                                                    |
| Alumr<br>ducación / Ofi<br>cina Virtual                                                                                                    | unta de Andonsejería<br>mado P<br>kicina virtual                                                                           | Jalucía<br>de Educa<br>rofesorac                                                                      | lo Fan<br>La Conseje<br>colectivo o<br>procedimie<br>se detallan               | eporte<br>nilias Ce<br>ría de Educación<br>el órgano al que<br>entos y otros sen<br>.las plataformas<br>Profesorado                                               | ntros Actualidad<br>y Deporte dispone de distintas plata<br>se destinen las presentaciones telen<br>vicios de consultas y seguimiento del<br>disponibles:                                                                                                    | iformas para la con<br>náticas que posibili<br>estado de un trám<br><b>Centros</b>                    | nunidad educativa en función del<br>tan la tramitación electrónica de<br>ite de forma on-line. A continuaciór                                                                                                    |
| Alumr<br>ducación / Off<br>ducación / Off<br>cina Virtual                                                                                                    | unta de Andonsejería<br>nado P<br>kina virtual                                                                             | lalucía<br>de Educa<br>rofesorac                                                                      | lo Fan<br>La Conseje<br>colectivo o<br>procedimie<br>se detallan               | eporte<br>nilias Ce<br>ría de Educación<br>el órgano al que<br>entos y otros sen<br>.las plataformas<br>Profesorado<br>Portal Docente                             | ntros Actualidad                                                                                                    | iformas para la con<br>náticas que posibili<br>estado de un trám<br><u>Centros</u><br>Portal Séneca   | nunidad educativa en función del<br>tan la tramitación electrónica de<br>ite de forma on-line. A continuaciór                                                                                                    |
| Alumr<br>ducación / Ofi<br>cina Virtual                                                                                                    | unta de Anconsejería<br>nado P<br>icina virtual<br>estrainetración<br>perfiles C<br>ual de los Can                         | talucía<br>de Educa<br>rofesorac<br>tros trámite                                                      | lo Fan<br>La Conseje<br>colectivo o<br>procedimie<br>se detallan               | eporte<br>nilias Ce<br>ría de Educación<br>el órgano al que<br>entos y otros sen<br>ilas plataformas<br>Profesorado<br>Portal Docente                             | ntros Actualidad                                                                                                    | nformas para la com<br>máticas que posibili<br>estado de un trám<br><b>Centros</b><br>Portal Séneca   | nunidad educativa en función del<br>tan la tramitación electrónica de<br>ite de forma on-line. A continuaciór                                                                                                    |
| Alumr<br>ducación / Ofi<br>cina Virtual                                                                                                    | anta de Anconsejería<br>nado P<br>icina virtual<br>perfiles C<br>Jal de los Cini<br>Desde aqu<br>trámites te               | talucía<br>de Educa<br>rofesorac<br>tros trámite<br>ros                                               | ación y De<br>do Fan<br>La Conseje<br>colectivo o<br>procedimie<br>se detallan | eporte<br>nilias Ce<br>ría de Educación<br>el órgano al que<br>entos y otros sen<br>ilas plataformas<br>Profesorado<br>Portal Docente                             | ntros Actualidad y Deporte dispone de distintas plata se destinen las presentaciones telen /clos de consultas y seguimiento del disponibles: Portal para consultas personalizadas y trámites del                                                              | nformas para la com<br>náticas que posibili<br>estado de un trám<br><b>Centros</b><br>Portal Séneca   | nunidad educativa en función del<br>tan la tramitación electrónica de<br>ite de forma on-line. A continuación<br>Sistema de gestión de los<br>centros de enseñanza                                                                 |
| Alumr<br>ducación / Off<br>cina Virtual                                                                                                    | unta de Anconsejería<br>nado P<br>Icina virtual<br>perfiles C<br>Jal de los Can<br>Desde aqu<br>trámites te<br>Secretarías | talucía<br>de Educa<br>rofesorac<br>tros trámite<br>podrá reali<br>emáticos co                        | lo Far                                                                         | eporte<br>nilias Ce<br>ría de Educación<br>el órgano al que<br>entos y otros seru<br>las plataformas<br>Profesorado<br>Portal Docente                             | ntros Actualidad<br>y Deporte dispone de distintas plata<br>se destinen las presentaciones telen<br>vicios de consultas y seguimiento del<br>disponibles:<br>Portal para consultas<br>personalizadas y trámites del<br>docente en sus relaciones              | formas para la con<br>náticas que posibili<br>estado de un trám<br>Centros<br>Portal Séneca           | nunidad educativa en función del<br>tan la tramitación electrónica de<br>ite de forma on-line. A continuación<br>Sistema de gestión de los<br>centros de enseñanza<br>dependiente de la Consejería de                              |
| Alumr<br>ducación / Off<br>cina Virtual<br>Construction<br>cina Virtual<br>Construction<br>cina Virtual<br>cina Virtual<br>cina Virtual<br>cina Virtual<br>cina Virtual | unta de Ano<br>onsejería<br>nado P<br>icina virtual<br>perfiles C<br>Desde aqu<br>trámites te<br>Secretarías<br>Enseñanza  | talucía<br>de Educa<br>rofesorac<br>tros trámite<br>ros<br>podrá realia<br>emáticos co<br>de los Cent | La Conseje<br>colectivo o<br>procedimie<br>se detallan                         | eporte<br>nilias Ce<br>ría de Educación<br>el órgano al que<br>entos y otros servi-<br>las plataformas<br>Profesorado<br>Portal Docente<br>PORTAL DEL<br>PERSONAL | ntros Actualidad y Deporte dispone de distintas plata se destinen las presentaciones telen vicios de consultas y seguimiento del disponibles: Portal para consultas personalizadas y trámites del docente en sus relaciones administrativas con la Consejería | formas para la con<br>náticas que posibili<br>estado de un trám<br>Centros<br>Portal Séneca<br>Séneca | nunidad educativa en función del<br>tan la tramitación electrónica de<br>lite de forma on-line. A continuación<br>Sistema de gestión de los<br>centros de enseñanza<br>dependiente de la Consejería de<br>Educación de la Junta de |

**3º.-** Pinchamos en el enlace de Secretaria Virtual de Centros, y nos aparece:

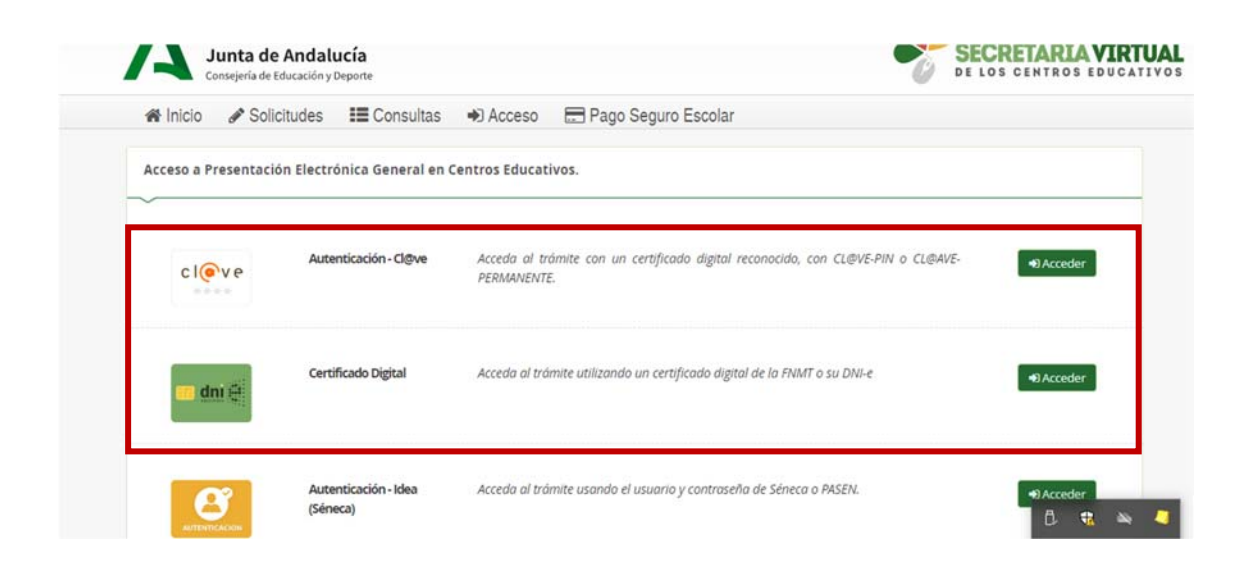

En este punto, tenemos que identificarnos con Certificado Digital o con el Sistema Cl@ve-Pin o o Cl@ve-Permanente.

| Consulta          | S                                                                                                    | Solic             | itudes            |                                                                                                    |
|-------------------|----------------------------------------------------------------------------------------------------|-------------------|-------------------|----------------------------------------------------------------------------------------------------|
| ~                 |                                                                                                    | ~                 |                   |                                                                                                    |
| 04<br>FEB<br>2021 | Resolución de ayudas de escuelas infantiles para el curso 2020/21 (Relación definitiva de<br>personas beneficiarias). | 17<br>FEB<br>2021 | 03<br>MAR<br>2021 | Inscripción en la pruebas para la obtención del título de bachiller para personas<br>mayores de veinte años |
| 22<br>ENE<br>2021 | Resolución definitiva ayudas por desplazamiento FP Dual 2019/2020. CÁDIZ                                              | 02<br>FEB<br>2021 | 30<br>48R<br>2021 | CONCIERTOS EDUCATIVOS: Subsanaciones                                                                        |
| 22<br>ENE<br>2021 | Resolución definitiva ayudas por desplazamiento FP Dual 2019/2020. JAÉN                                               | 22<br>2020        | 15<br>SEP<br>2021 | Alegaciones de Ayudas de Necesidades Específicas de Apoyo Educativo                                         |
| 22<br>ENE<br>2021 | Resolución definitiva ayudas por desplazamiento FP Dual 2019/2020. MÁLAGA                                             | 27<br>ENE<br>2021 | 15<br>55P<br>2021 | Alegaciones de Beca de Carácter General                                                                     |
| 22<br>ENE         | Resolución definitiva ayudas por desplazamiento FP FCT 2019/2020. CÁDIZ                                               | 18                | 31<br>DIC<br>2021 | Firma convenio proyecto de formación profesional dual                                                       |
| 22<br>ENE<br>2021 | Resolución definitiva ayudas por desplazamiento FP FCT 2019/2020. JAÉN                                                | 17<br>JUN<br>2020 | 31<br>DIC<br>2021 | Solicitud de expedición de títulos del alumnado                                                             |
| 22<br>ENE<br>2021 | Resolución definitiva ayudas por desplazamiento FP FCT 2019/2020. MÁLAGA                                              | (                 | 08                | Presentación Electrónica General en Centros Educativos.                                                     |

**4º.-** Una vez identificados, nos muestra la siguiente pantalla:

Escogemos la opción de Presentación Electrónica General en Centros Educativos.

5º.- En este paso ya empezaríamos a completar los datos para la presentación.

| Procentación | Electrónica Gene    | al en Centros Edu         | cativos             |                      |             |     | 0        |
|--------------|---------------------|---------------------------|---------------------|----------------------|-------------|-----|----------|
|              |                     |                           |                     |                      |             |     | Ayuda    |
| Instrucci    | iones O Datos perso | nales 👂 🔿 Datos solicituo | d 👂 🔿 Adjuntar docu | mentación 🗦 O Confin | mar 🔰 🔿 Fin | Sig | uiente 🗲 |
|              | 21 12               |                           |                     |                      |             |     |          |
| Instruccio   | nes de cumpliment   | ación de la solicitu      | d                   |                      |             |     |          |
| ~            |                     |                           |                     |                      |             |     |          |

Aquí, cuando pulsemos el botón de Siguiente nos aparece una pantalla para introducir nuestros datos personales, una vez introducidos, volvemos a pulsar el botón Siguiente, y nos aparece la pantalla para los Datos de Solicitud.

El formulario nos permite buscar el centro donde queremos presentar la solicitud, escogiendo la provincia y municipio, y en nuestro caso el Centro seria R.E La Aduana, tal como aparece en la imagen.

| Contro docentes (outro on al l                                                | ette de la luca eser hucera el esetes educativa) *                                              |      |
|-------------------------------------------------------------------------------|-------------------------------------------------------------------------------------------------|------|
| Centro docente: (puise en el l                                                | loton de la lupa para buscar el centro educativo) *                                             |      |
| Código:                                                                       | Denominación:                                                                                   |      |
| 14003009                                                                      | R.E. La Aduana                                                                                  |      |
| Provincia:                                                                    | Localidad:                                                                                      |      |
| Córdoba                                                                       | Córdoba                                                                                         |      |
| мотіvos:                                                                      |                                                                                                 |      |
| MOTIVOS:<br>Expone *<br>Quedan 827 caracteres de 950                          |                                                                                                 |      |
| MOTIVOS:<br>Expone *<br>Quedan 827 caracteres de 950<br>CONFORME A LA CONVOCA | TORIA DE 1 DE FEBRERO DE 2021, POR LA QUE SE CONVOCAN PLAZAS DE RESIDENCIAS ESCOLARES Y ESCULEA | S-HO |

En la parte inferior de la pantalla:

| eleccione el tipo de remitente de la solicitud: * |   |                        |             |
|---------------------------------------------------|---|------------------------|-------------|
| Alumnado                                          | * |                        |             |
|                                                   | ٩ |                        |             |
| Seleccione un valor                               |   |                        |             |
| Alumnado                                          |   |                        |             |
| Escuilia de alumnado                              |   | 🗲 Anterior 🛛 🗢 Guardar | Siguiente 🗲 |
| Familia de alumnado                               |   |                        |             |
| Persona física                                    |   |                        |             |

Escogemos quien presenta la solicitud y botón Siguiente.

**6º.-** En la siguiente pantalla debemos adjuntar, tanto la solicitud como los documentos que debamos aportar:

|                                                  | ud 🗲 🔿 Adjuntar documentación      | O Confirmar > O Fin |     |                     |
|--------------------------------------------------|------------------------------------|---------------------|-----|---------------------|
|                                                  |                                    |                     |     |                     |
| ocumentación complementaria a su solicitud:      |                                    |                     |     |                     |
|                                                  |                                    |                     |     |                     |
|                                                  |                                    |                     |     |                     |
| ara continuar el proceso de su solicitud, debe a | ajuntar la documentación necesaria |                     | 101 | O Aller for Fachana |
| Ara documentación                                |                                    |                     |     | • Anadir Hchero     |
| dique los motivos subida de otros documentos: *  |                                    |                     |     |                     |
| indique los motivos subida de otros documentos   |                                    |                     |     |                     |
|                                                  |                                    |                     |     |                     |
| Tamaño máximo de cada fichero 10MB.              |                                    |                     |     |                     |
| Tamaño máximo de cada fichero 10MB.              |                                    |                     |     |                     |
| Tamaño máximo de cada fichero <b>10MB</b> .      |                                    |                     |     |                     |

Por cada fichero, debemos indicar que vamos a adjuntar, por ejemplo:

Solicitud, fotocopia de DNI, fotocopia Libro de Familia, etc.

Añadimos los ficheros que vayamos a aportar, y cuando terminemos, pulsamos de nuevo Siguiente:

**7º.-** Por último, solo nos quedaría Firmar y presentar la solitud que nos aparece como borrador:

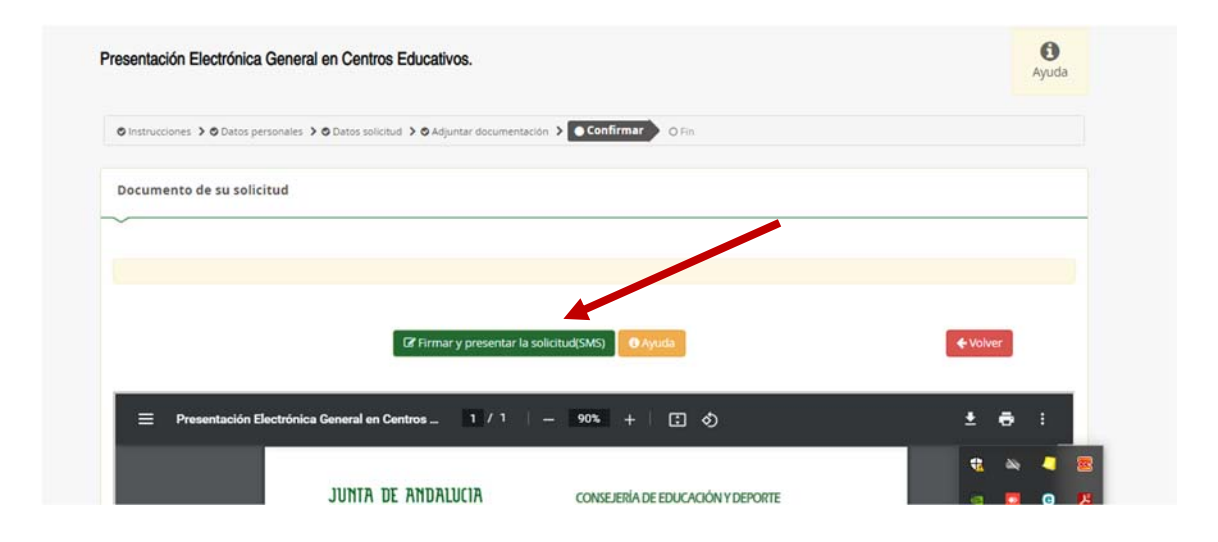

Podemos guardar la solitud o imprimirla.